Форма запроса в службу технической поддержки Официального сайта (helpdesk@zakupki.gov.ru)

## Запрос от 20.09.2016

| NՉ | Вопрос                                                                                                    | Ответ                                                                                                    |  |
|----|----------------------------------------------------------------------------------------------------|----------------------------------------------------------------------------------------------------|--|
| 1. | ФИО контактного лица, должность                                                                                                    | Экономист по закупкам ОАО «Птицефабрика<br>«Рефтинская» - Язовских Анна Викторовна                                                                                                    |  |
| 2. | Контактные данные (телефон, адрес эл. почты, факса)                                                                                                    | <i>Tender3@reftp.ru</i><br>8 (343) 65 37-2-58                                                                                                    |  |
| 3. | Территориальный орган Федерального казначейства, в<br>котором получали ЭЦП                                                                                                    | ЗАО «Национальный удостоверяющий центр», г.<br>Екатеринбург                                                                                                    |  |
| 4. | <ol> <li>Реквизиты организации (Наименование, ИНН, КПП);</li> <li>Код организации в Сводном перечне заказчиков<br/>(СПЗ)</li> </ol>                                                                                                    | <ol> <li>Открытое акционерное общество «Птицефабрика<br/>«Рефтинская», ИНН 6603025045 КПП 660301001</li> <li>04622000011</li> </ol>                                                                                                    |  |
| 5. | <ul> <li>Описание обращения.</li> <li>1) Указать по какому закону обращение</li> <li>2) Указать тип обращения (вопрос / предложение / проблема);</li> <li>3) Функция официального сайта (какой функцией Официального сайта пользователь пытался воспользоваться, какие действия хотел осуществить?);</li> <li>4) Краткое описание обращения</li> </ul> | <ol> <li><u>223-Ф3;</u></li> <li><u>Следующие проблемы:</u></li> <li>19.09.2016г. – Заказчиком в лице ОАО «Птицефабрика «Рефтинская» были размещены торги на Право заключения Договора с Единственным Поставщиком на Открытие кредитной линии с лимитом задолженности, на сумму – 50 000 000 руб., Номер Извещения, формируемого с применением функционала ЕИС № 31604110810;</li> <li>В соответствии с регламентом проведения данного типа торгов, Заказчиком был сформирован и размещен с применением функционала ЕИС полный пакет документов, включающий в себя: Извещение, Проект Кредитного соглашения, и по результатам торгов – Итоговый протокол на право заключения Договора с единственным поставщиком.</li> <li>По результатом размещены и сохранены для внутреннего документооборота следующие документы, формируемые с применением функционала ЕИС Сайт Гос.Закупок - Извещения № 31604110810.</li> <li>После размещения информации о Заключении Договора с Единственным поставщиком, 19.09.2016 - 20.09.2016г Заказчиком, были предприняты неоднократные попытки поиска Торгов ЕИС № 31604110810, с применением функционала ЕИС – сайт Гос.Закупок, в общем доступе ЕИС, на главной странице ЕИС, поиск – результата не дал.</li> <li>В то время как ранее размещенные Заказчиком Торги, например от 16.09.2016г. – ЕИС № 31604105719, в поисковой системе ЕИС – отображаются.</li> <li>Таким образом, Заказчику не представляется возможным подтвердить сторонним Участникам рынка, факт размещения торгов в соответствии с действующим Законодательством, размещенных с применением функционала ЕИС т 19.09.2016г., в иду сбоя в работе поисковой системы ЕИС- сайт Гос.Закупок.</li> </ol> |  |

| NՉ  | Вопрос                                                                                                    | Ответ                                                                                                    |  |  |
|-----|----------------------------------------------------------------------------------------------------|----------------------------------------------------------------------------------------------------|--|--|
|     |                                                                                                    | <ol> <li><u>Недоступны следующие действия:</u> <ul> <li><u>НЕДОСТУПНО</u> - Заказчику не представляется возможным подтвердить сторонним Участникам рынка, факт размещения торгов в соответствии с действующим Законодательством, размещенных с применением функционала ЕИС от 19.09.2016г., в виду сбоя в работе поисковой системы ЕИС- сайта Гос.Закупок.</li> </ul> </li> </ol>                                                                                                    |  |  |
| 6.  | Дата и время возникновения проблемы                                                                                                    | С 19.09.2016 г. с 17-00 (местного времени) по настоящее время                                                                                                    |  |  |
| 7.  | Параметры рабочего места пользователя (название операционной системы, интернет браузера и номера их версий, номер версии Крипто Про CSP, антивирусы)                                                                                                    | Windows 7 Professional RU,<br>Explorer 9.0,<br>Крипто Про 3.6,<br>Symantec Norton Antivirus v.10.0                                                                                                    |  |  |
| 8.  | <ol> <li>Полномочие организации;</li> <li>Полномочия пользователя;</li> <li>логин пользователя; (для входа в ЛК ООС)</li> <li>файл сертификата (*.cer) в заархивированном виде</li> </ol>                                                                                                    | <ol> <li>Полномочие организации: Заказчик.</li> <li>Полномочие пользователя: Уполномоченный специалист</li> <li>Файл сертификата приложен к запросу</li> </ol>                                                                                                    |  |  |
| 9.  | Подробное описание обращения (скриншоты, точная<br>последовательность действий, описание системных<br>ошибок, предложения на усовершенствование).<br>Внимание!<br>В случае обращения в службу поддержки с какой-либо<br>проблемой или ошибкой необходимо в обязательном<br>порядке прикрепить снимки экрана (скриншоты) с<br>действиями, которые привели к проблеме или ошибке, и<br>снимки экрана (скриншоты) с проявлением ошибки или<br>проблемы                                                                                                    | <ul> <li>Последовательность действий:</li> <li>1. Поиск Размещенных торгов через поисковую систему на главной странице ЕИС- сайта Гос.Закупок: Главная страница – ЕИС; Строка поиска – Номер Извещения – 31604110810; Поиск – результата не дал. Сведения о размещении торгов – отсутствуют;</li> <li>2. Подтверждение размещения торгов, через Личный кабинет: Главная страница ЕИС – Личный кабинет – по 223-ФЗ; Войти с применением ЭП – Реестр закупок – «Флажок» - размещение завершено – Поиск – Закладка - Размещение Завершено – Поиск – Закладка - Размещение Завершено – Порти на право заключения Договора с Единственным поставщиком на Открытие кредитной линии с лимитом задолженности, ЕИС № 31604110810.</li> </ul> |  |  |
| 10. | Дополнительные сведения на усмотрение пользователя<br>(наличие проблем с Крипто Про CSP, наличие<br>повторяемости проблемы у других пользователей вашей<br>организации и др.)                                                                                                    |                                                                                                    |  |  |
| 11. | <ul> <li>В случае обращений по процедурам размещения заказа и сведений контракта дополнительно указать:</li> <li>1) Номер извещения для опубликованных извещений или номер контракта для опубликованного контракта. (19-значный реестровый номер);</li> <li>2) Предмет контракта (только в случае, если извещение не опубликовано);</li> <li>3) Способ размещения заказа;</li> <li>4) Вид сведений, подлежащих публикации (извещение, изменение, разъяснение, отказ от размещения заказа, протокол вскрытия конвертов и т.п.);</li> <li>5) Дата публикации сведений или планируемая дата публикации сведений);</li> </ul> | <ol> <li>Размещенные Сведения - Извещение ЕИС №<br/>31604110810;</li> <li>Открытие кредитной линии с лимитом<br/>задолженности;</li> <li>Закупка у единственного поставщика;</li> <li>Дата размещения Сведений – 19.09.2016г.;</li> </ol>                                                                                                    |  |  |

| Nº  | Вопрос                                                                                                    |         | Ответ               |  |
|-----|----------------------------------------------------------------------------------------------------|---------|---------------------|--|
| 12. | Определение сервера ООС и время воспроизведения:                                                                                                  | NAME    | doNotShowKladrPopUp |  |
|     | Для этого необходимо в текущей сессии в личном кабинете в браузере (Internet Explorer) на вкладке                                                 |         |                     |  |
|     | «Сервис» выбрать пункт «Средства разработчика» (кнопка                                                                                            | VALUE   | true                |  |
|     | F12), затем, в открывшемся окне выбрать вкладку «Кэш» -                                                                                           |         |                     |  |
|     | «просмотр сведении о файле соокіе ».<br>После выполнения этих действий в браузере появится<br>новая вкладка с информацией о файле "cookie" в виде | DOMAIN  | zakupki.gov.ru      |  |
|     |                                                                                                    |         |                     |  |
|     | таблицы. Для определения потребуется информация из 3-<br>го блока снизу, пример:                                                                  | PATH    | /epz                |  |
|     | NAME ROUTEID                                                                                                    |         |                     |  |
|     |                                                                                                    | EXPIRES | 04.10.2016 8:22:03  |  |
|     |                                                                                                    |         |                     |  |
|     | VALUE .prios                                                                                                    |         |                     |  |
|     |                                                                                                    |         |                     |  |